# **Contact Information**

# City of Austin Human Resources Department Employee Benefits Division

Benefits staff are available to answer questions you have about your benefits.

| Phone Number:  | 512-974-3284                 |
|----------------|------------------------------|
| Outlook Email: | HRD, Benefits                |
| Email:         | HRD.Benefits@austintexas.gov |
| Fax Number:    | 512-974-3420                 |

Employees should make an appointment before visiting our office.

| Office Hours:    | 7:30 a.m. to 5:00 p.m.             |
|------------------|------------------------------------|
| Office Location: | 505 Barton Springs Road, Suite 600 |

## **Online Resources**

To access benefits information, go to <u>cityspace</u>, the City's intranet website, or on the Internet at <u>austintexas.gov/benefits</u>.

You can also view eligibility requirements and plan choices, print the City's employee and retiree benefits guides, and find information about the City's wellness, childcare, commuter, and other benefits.

Scan the QR code to the right for easy access to the Employee Benefits webpage.

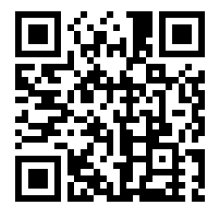

# **BlueCross BlueShield**

# Medical Plans

Member Service Phone Number:888-907-788024/7 NurseLine Phone number:800-581-0368

To find a medical provider, go to <u>bcbstx.com/coa</u>.

- 1. Click Find a Doctor or Hospital.
- 2. Click Search as Guest.
- 3. Click Search In-Network providers.
- Under "How do you get your insurance," select Through my employer or my spouse's employer.
- 5. Under "Are you a member or are you shopping for an insurance plan," select *I am a member*.
- 6. Under "Select type of care you are looking for," select *Medical or Pharmacy*.
- 7. Under "Where you live?" Select your state.
- 8. Under "Select Plan/Network," select your medical plan.

For PPO & CDHP members, select *Blue Choice* **PPO**.

For HMO members, select *Blue Essentials*.

To view the prescription formulary, Explanation of Benefits, and print a temporary ID card, go to <u>bcbstx.com/coa</u>. To register, follow these steps:

- 1. Go to <u>bcbstx.com/coa</u>.
- 2. Click *Sign Up* or *Log in* button.
- 3. Click *Register Now*.
- 4. Follow the prompts to register.
- 5. Enter information from your ID card. If you do not have your ID card, you can call *888-907-7880*.

# City of Austin Employees' Retirement System (COAERS)

 418 E. Highland Mall Blvd.

 Austin, TX 78752-3720

 Phone Number:
 512-458-2551

 Fax Number:
 512-458-5650

 Website:
 coaers.org

# **Retirement Systems**

### Austin Fire Fighters Relief and Retirement Fund (AFRS)

 4101 Parkstone Heights Dr.,

 Suite 270, Austin, TX 78746

 Phone Number:
 512-454-9567

 Fax Number:
 512-453-7197

 Website:
 afrs.org

### City of Austin Police Retirement System (PRS)

 2520 South IH-35, Suite 100

 Austin, TX 78704

 Phone Number:
 512-416-7672

 Fax Number:
 512-416-7138

 Website:
 ausprs.org

# Davis Vision Vision Plan

Toll-Free Number: 888-445-2290

To view benefits, locate a provider, and check claim status, go to <u>davisvision.com</u>. To register, follow these steps:

- 1. Click the *Member* link.
- 2. Click the *Register* link.
- 3. Enter information from your ID card.
- 4. Create a username, password, and security question.
- 5. Click the *Register* button.

For non-members, click the *Member* link and enter **2481** for Client Code.

# CompuSys/Erisa Group Inc. (Erisa)

- Dental Assistance Plan
- FLEXTRA Health Care Account & Benefits Card
- FLEXTRA Dependent Care Account
- COBRA Administration

These programs are managed by the City's third-<br/>party administrator, Erisa.Phone Number:512-250-9397Toll-Free Number:800-933-7472Fax Number:512-250-2937

## City of Austin Dental Plan

To view claim activity, go to <u>coadentalplan.com</u>. To register, follow these steps:

- 1. Click the *Sign In* button.
- 2. Enter your insured ID number from your ID card.
- 3. Leave password blank.
- 4. Click the *Sign In* button.
- 5. Follow the instructions to register.

#### FLEXTRA Health and Dependent Care

To view account activity, balances, and submit a claim form, go to <u>coaflextra.com</u>. To login, follow these steps

- 1. Click on My Account.
- 2. Enter your employee ID number and the first five digits of your Social Security Number.
- 3. Click the *Login* button.

To view your Flextra Benefits Card activity and balance, go to <u>wealthcareadmin.com</u>.

- 1. Click on *Participant*.
- 2. Click on *Create Account*.
- 3. Use your Social Security Number (no spaces or dashes) as your employee ID.
- 4. You will also need your Flextra Benefits Card number to register.

# ARAG

# **Group Legal Plan**

| Toll-Free Number:   | 800-247-4184 |
|---------------------|--------------|
| Relay Texas Number: | 800-383-4184 |

To view covered services and to locate a participating attorney, go to <u>araglegalcenter.com</u>. To register, follow these steps:

- 1. Click the *I'm a Member: Log Me In!* button.
- 2. Click the *Create a user name and password for the first time* link.
- 3. Enter your member ID number from your ID card and your home address ZIP code.
- 4. Click the *Continue* button.
- 5. Create a username and password and answer security questions and click the *Continue* button.

For non-members, enter 17886COA for Access Code.

# Deer Oaks

## **Employee Assistance Program**

 Toll-Free Phone Number:
 866-228-2542

 Relay Texas Number:
 800-735-2989

 Toll-Free Teen Helpline:
 866-228-2542

To view a list of free webinars and counseling services, go to <u>deeroakseap.com</u>. To access, follow these steps:

- 1. Click the *Member Login* button.
- 2. Type **austintexas.gov** for the username and password.
- 3. Click the *Login* button.

# Austin Deferred Compensation Plan 457 Plan (Empower Retirement)

Toll-Free Number: 80

866-613-6189

To view and manage your account, go to <u>dcaustin.com.</u> To enroll, click the *Register* button.